### How to Sign-in on Webmail

1. Go to URL : <u>https://login.microsoftonline.com</u>

#### 2. Username : your email@student.chula.ac.th

3. Password : CUNET Account *(password login reg.chula)* New Student Academic Year 2019 Get Password <u>Click Here</u>

|      | <ul> <li>Chulalongkorn University<br/>จุฬาลอกรณ์มหาวิทยาลัย</li> </ul>                                                             |
|------|----------------------------------------------------------------------------------------------------|
|      | 6234567890@student.chula.ac.th                                                                                                    |
| - de | No account? Create one!<br>Can't access your account?                                                                              |
|      | Sign-in options Back Next                                                                                                    |
|      | ใช้ชื่ออีเมลจุฬาฯ และรหัสผ่าน CUNET Sign-in with your<br>email address and password. More detail :<br>www.it.chula.ac.th/office365 |

### How to verify ?

First sign in you'll need authentication phone

1. click "Next"

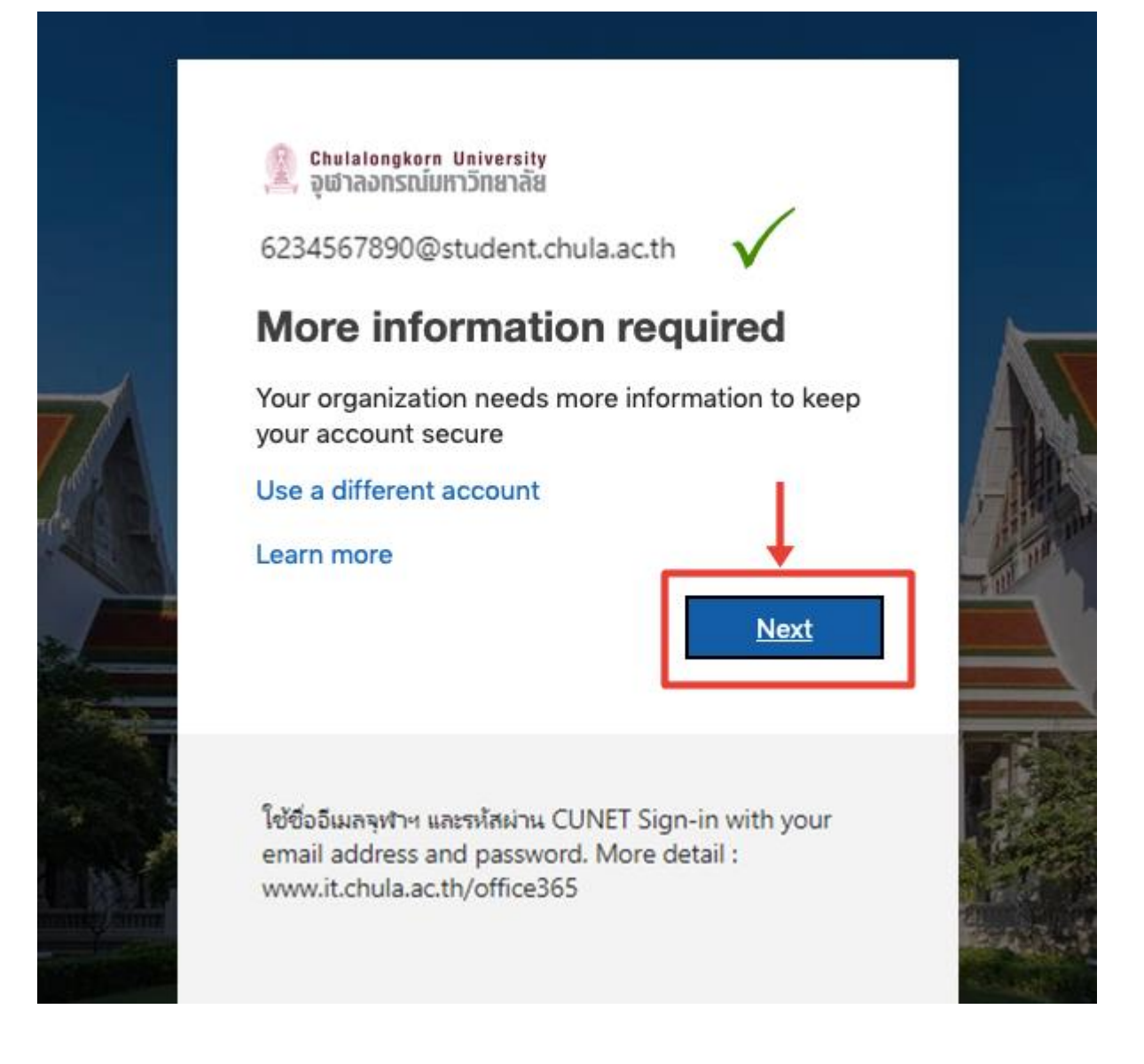

### 2. click "Set it up now"

## don't lose access to your account!

To make sure you can reset your password, we need to collect some info so we can verify who you are. We secure. You'll need to set up at least 1 of the options below.

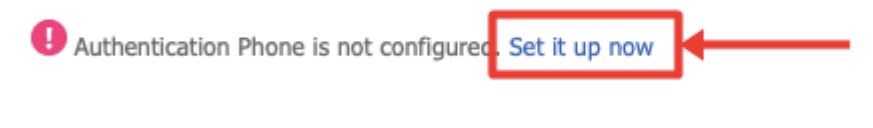

finish

cancel

3. choose Thailand (+66) and type your phone number then click "text me"

# don't lose access to your account!

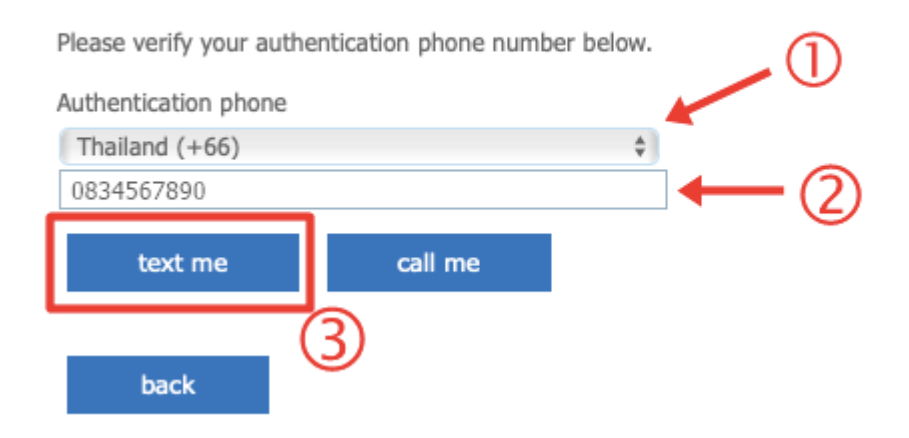

#### 4. verification code will sent to your phone then type code and click "verify"

# don't lose access to your account!

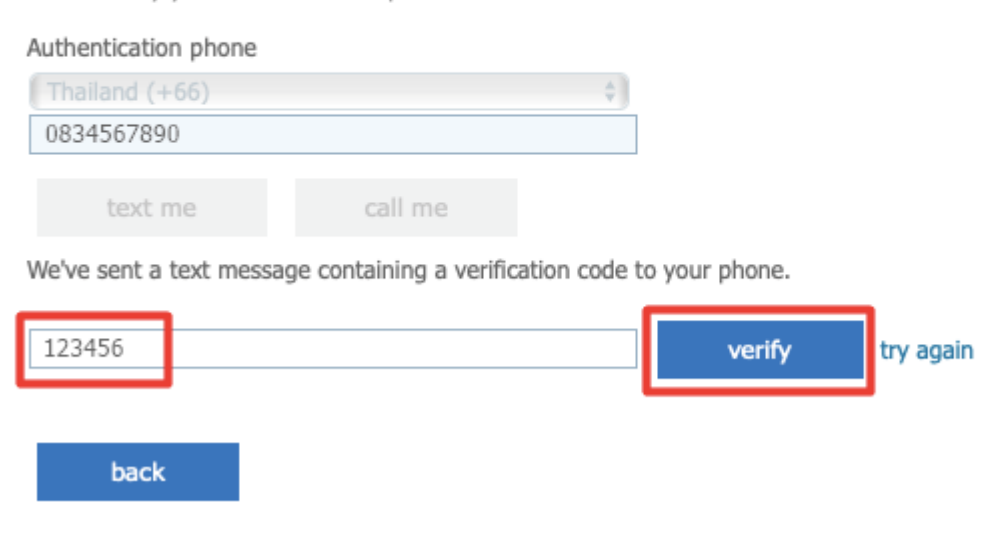

Please verify your authentication phone number below.

5. click "finish"

# don't lose access to your account!

Thanks! We'll use the info below to recover your account if you forget your password. Click "finish" to close

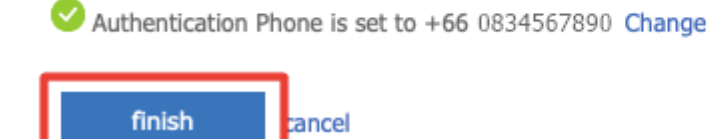

## How to entry mailbox ?

#### 1. click icon Outlook

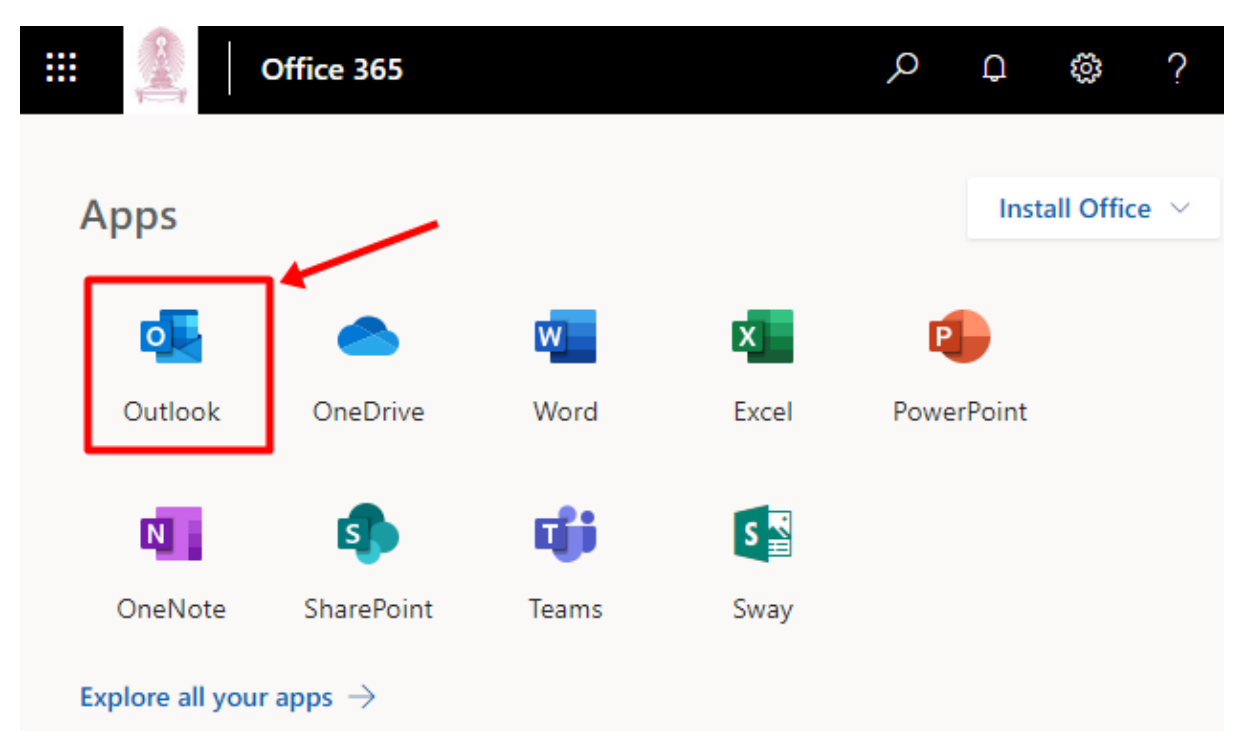

2. first time choose display language and time zone (for thailand choose UTC+07:00)

|               | Outlook                                                                       |
|---------------|-------------------------------------------------------------------------------|
|               | Choose your preferred display language and home time zone below.<br>Language: |
| $\rightarrow$ | English (United States)                                                       |
| $\rightarrow$ | (UTC+07:00) Bangkok, Hanoi, Jakarta                                           |
|               |                                                                               |
|               | → Save                                                                        |

### 3. your mailbox

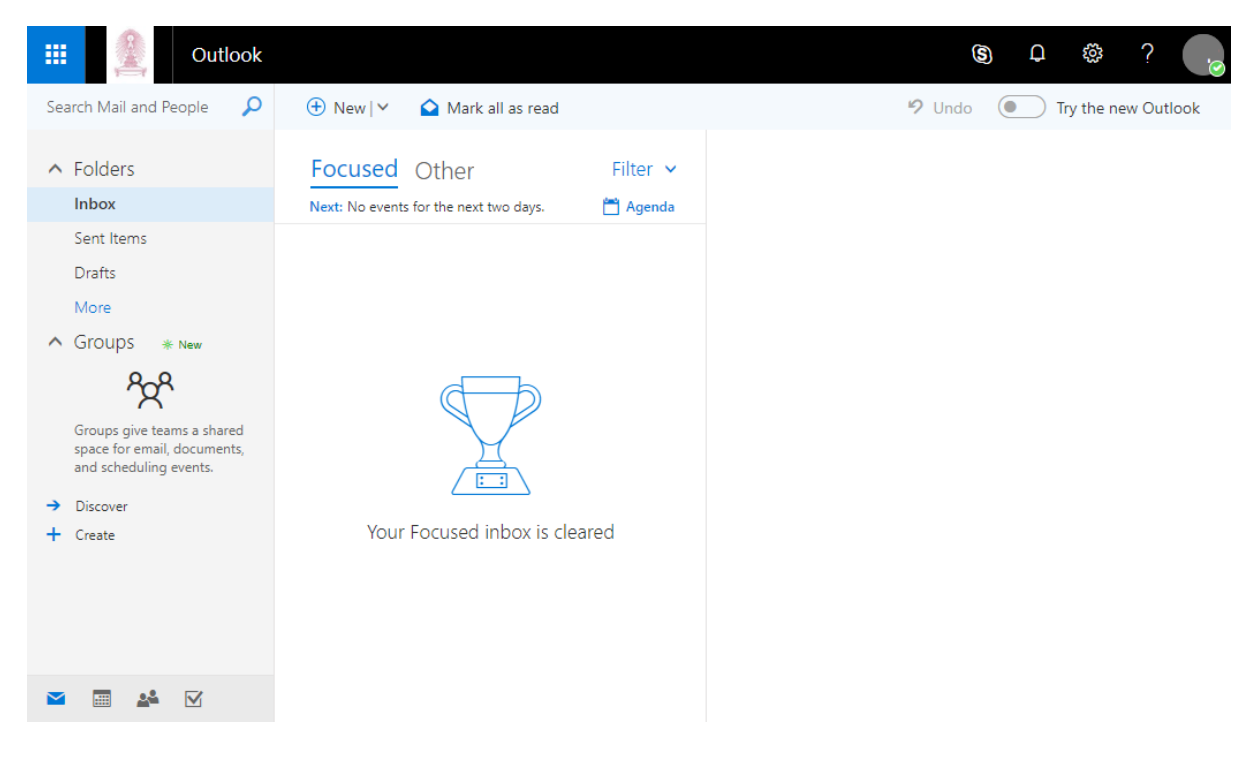